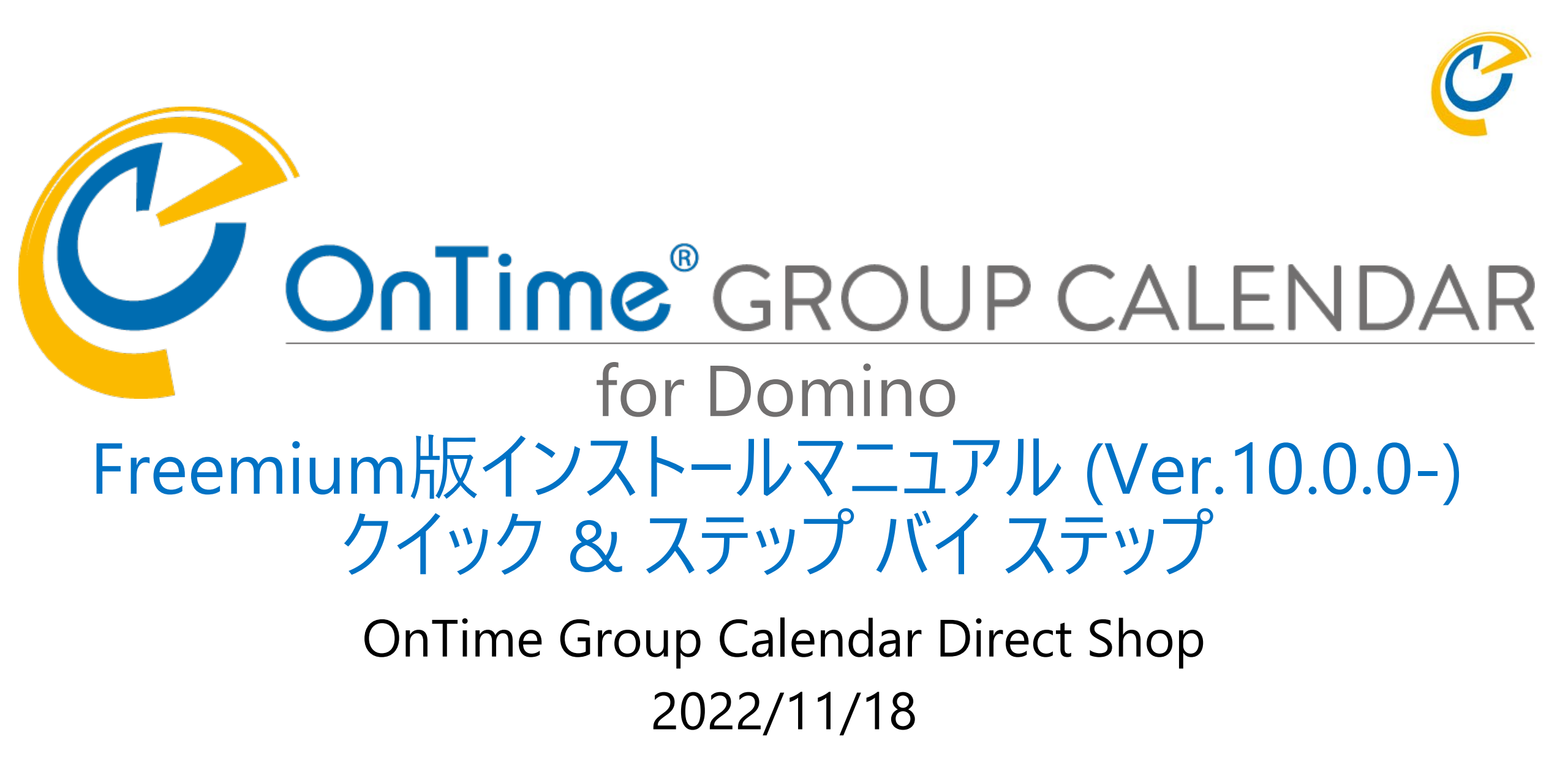

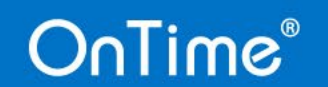

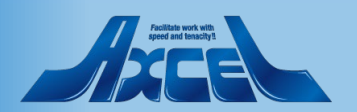

#### 目次

OnTime®

#### 1. 事前準備

- 1. ダウンロードしたプログラムのzipを展開します 2. データのサブフォルダにテンプレートを配置
- 2. インストール作業
- 1. OnTime Installer.nsf を開きます p.7 2. OnTime Installer を日本語に切り替えます p.8 3. OnTime ファイルの配置フォルダを指定します p.9 4. OnTime 利用ユーザーを指定します p.10 5. OnTime のインストールを実行します p.11 6. OnTime インストール後の画面を確認します p.12 3. 確認 1. ワークスペースにアイコンが表示されます p.13 2. OnTimeクライアントを開きます p.14 3. その他の設定 p.15

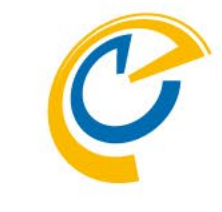

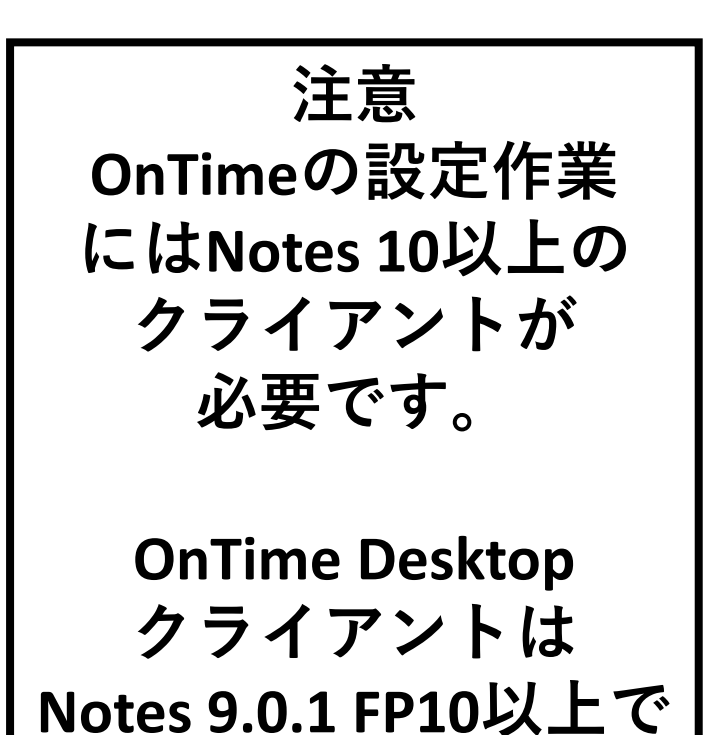

ご利用いただけます。

Pediate work with speed and tensolytic

p.3

p.4

# 1.1 ダウンロードしたプログラムのzipを展開します

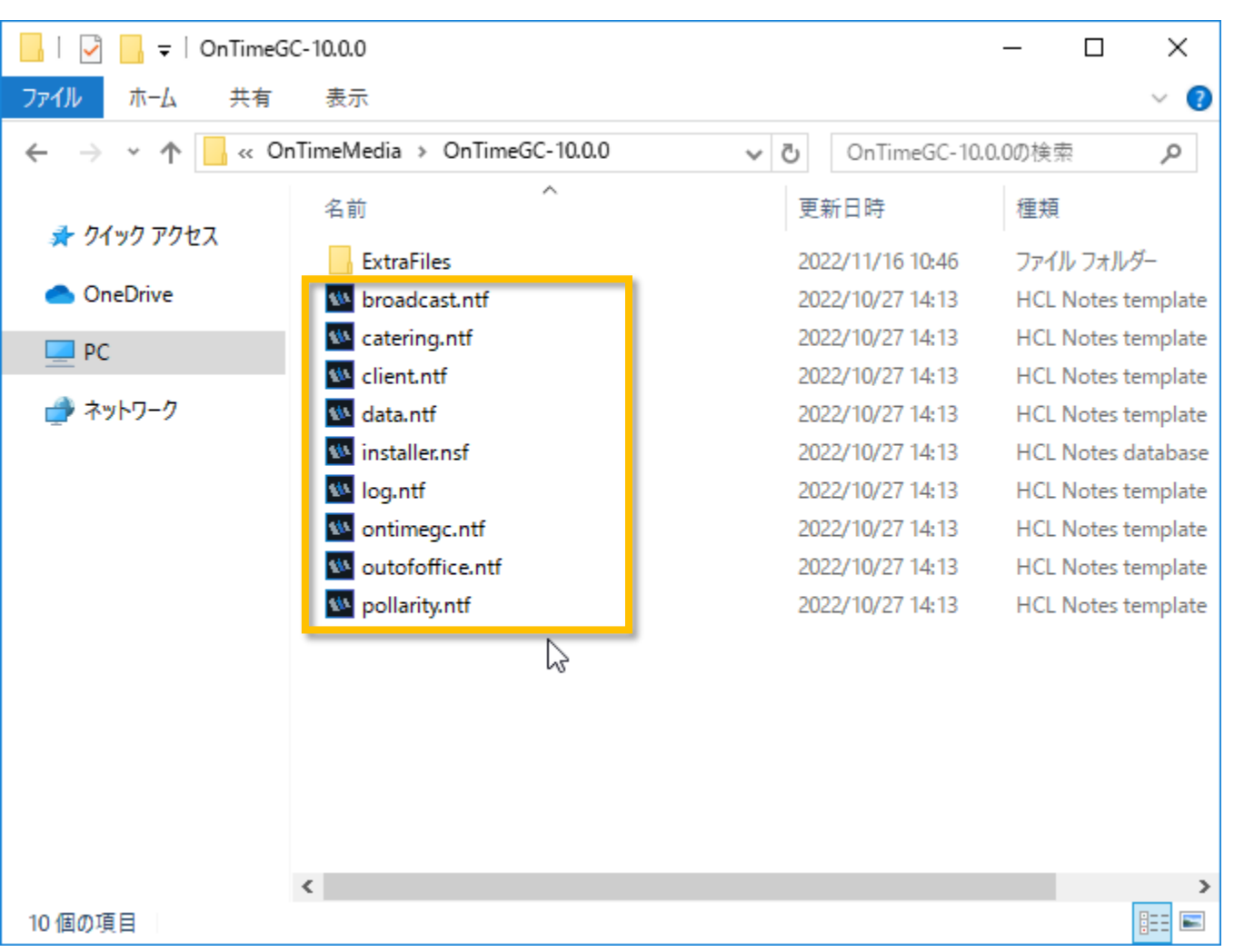

- Zipファイルを展開すると各種テンプレー トとInstaller.nsf、ExtraFilesフォルダ が解凍されます。
- ExtraFilesフォルダは通常使いません。

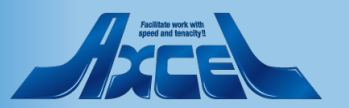

#### OnTime®

1.2 データのサブフォルダにテンプレートを配置1

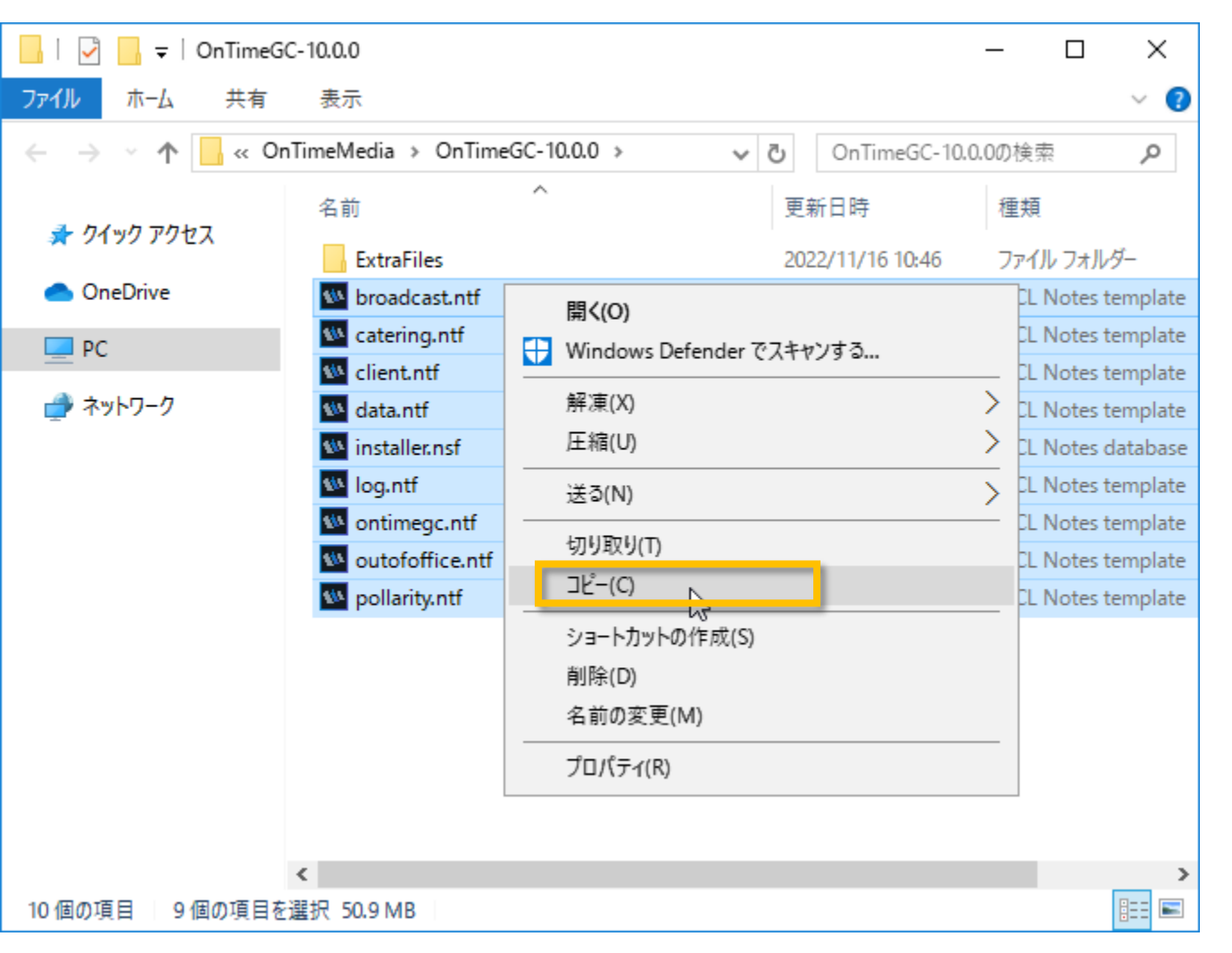

OnTime®

 ExtraFilesフォルダを除く、全てのファイ ルを選択してコピーします。

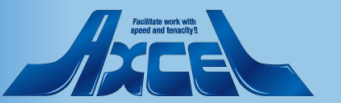

4

# 1.2 データのサブフォルダにテンプレートを配置 2

| 📕 🛛 🚽 🚽 🚽 data                                   |                     |                                    | – 🗆 X                          |
|--------------------------------------------------|---------------------|------------------------------------|--------------------------------|
| ファイル ホーム 共有                                      | 表示                  |                                    | ~ 🕐                            |
| $\leftarrow \rightarrow \checkmark \uparrow $ HC | L > Domino > data > | ✓ C dataの検索                        | ٩                              |
| 🖈 クイック アクセス                                      | 名前<br>properties    | 更新日時<br>2019/03/20 14:0            | 種類 ^<br>11 ファイル フォルター          |
| len OneDrive                                     | rmeval<br>st_backup | 2019/03/20 14:0<br>2020/11/27 16:4 | 2 ファイル フォルダー<br>8 ファイル フォルダー   |
| PC                                               | vop                 | 2020/01/09 14:1                    | 2 ファイル フォルダー                   |
| 💣 ネットワーク                                         | W32                 | 2019/03/20 14:0<br>2021/06/03 16:2 | 11 ファイル フォルター<br>19 ファイル フォルダー |
|                                                  | OnTime1000          | 2022/11/16 10:4                    | 7 ファイル フォルダー                   |
|                                                  | jsc_cmd             | 2022/11/16 8:01                    | JSC_CMD ファイル                   |
|                                                  | ~notes.lck          | 2022/11/02 13:4                    | 3 LCK 7711                     |
|                                                  | access01012022.log  | 2022/01/02 0:00                    | テキスト ドキュメント                    |
|                                                  | access01022022.log  | 2022/01/03 0:00<br>2022/01/04 0:00 | テキスト ドキュメント<br>テキスト ドキュメント     |
|                                                  | access01042022.log  | 2022/01/05 0:00                    | テキスト ドキュメント                    |
|                                                  | access01052022.log  | 2022/01/06 0:00                    | テキスト ドキュメント                    |
|                                                  | access01062022.log  | 2022/01/07 0:00<br>2022/01/08 0:00 | テキストドキュメント<br>テキストドキュメント       |
|                                                  | <                   |                                    | >                              |
| 1,840 個の項目 1 個の項目                                | を選択                 |                                    |                                |

OnTime®

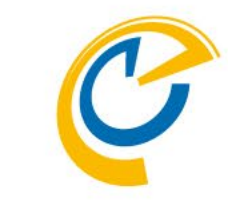

- OnTimeが動作するDominoサーバーの Dataフォルダに、新しいバージョンのテン プレート用にサブフォルダを作成します。
- フォルダ名は任意ですが、通常は 「"OnTime"&バージョン番号」のように 識別できるフォルダ名を指定してください。

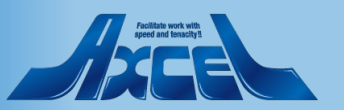

5

# 1.2 データのサブフォルダにテンプレートを配置3

| 🔜   🛃 🚽 =   OnTime100                                                       | 00                       |                             | – 🗆 🗙              |
|-----------------------------------------------------------------------------|--------------------------|-----------------------------|--------------------|
| ファイル ホーム 共有                                                                 | 表示                       |                             | ~ 🕐                |
| $\leftarrow$ $\rightarrow$ $\checkmark$ $\Uparrow$ $\blacksquare$ $\ll$ Dor | nino > data > OnTime1000 | ✓ <sup>ひ</sup> OnTime1000の核 | i索 <b>,</b> 2      |
| 🚽 ሳイック アクセス                                                                 | 名前 ^                     | 更新日時                        | 種類                 |
|                                                                             | 🐝 broadcast.ntf          | 2022/10/27 14:13            | HCL Notes template |
| len OneDrive                                                                | 🐝 catering.ntf           | 2022/10/27 14:13            | HCL Notes template |
| PC                                                                          | 👐 client.ntf             | 2022/10/27 14:13            | HCL Notes template |
| = 10                                                                        | 👐 data.ntf               | 2022/10/27 14:13            | HCL Notes template |
| 🥩 ネットワーク                                                                    | 🐝 installer.nsf          | 2022/10/27 14:13            | HCL Notes database |
|                                                                             | 🚾 log.ntf                | 2022/10/27 14:13            | HCL Notes template |
|                                                                             | 🚾 ontimegc.ntf           | 2022/10/27 14:13            | HCL Notes template |
|                                                                             | w outofoffice.ntf        | 2022/10/27 14:13            | HCL Notes template |
|                                                                             | w pollarity.ntf          | 2022/10/27 14:13            | HCL Notes template |
|                                                                             |                          |                             |                    |
|                                                                             |                          |                             | >                  |
| 9 個の項目 9 個の項目を選                                                             | 訳 50.9 MB                |                             |                    |

 作成したテンプレート配置用フォルダに 先ほどコピーしたファイルをすべて貼り付 けします。

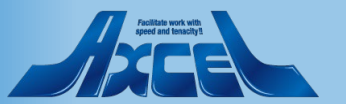

#### OnTime®

### 2.1 OnTime Installer.nsfを開きます

7

| 🚾 ワークスペース - HCL Notes |                                                         | – @ ×                 |
|-----------------------|---------------------------------------------------------|-----------------------|
| ファイル(F) 編集(E) 表示(V)   | 作成(C) ツール(O) ウィンドウ(W) ヘルプ(H)                            |                       |
| ■ 「■ ■                | Q の検索                                                   | × s≂ Q                |
| <b>⋒</b> ホーム ×        |                                                         |                       |
| ワークスペース 🗙             |                                                         |                       |
| DominoDemo            |                                                         |                       |
| <b>I</b> X1)          |                                                         |                       |
| OnTime                | 参照(I): demondm/ontimejp                                 |                       |
| OnTimeFreemium        | ☆ On Time® Group Calendar – Installer ver. 10.0.0 開く(の) |                       |
| SameTime              | キャンセル                                                   |                       |
| OnTime-BK             | <u>ブックマーク(B)</u>                                        |                       |
| MAL                   | アプリケーションについて( <u>A</u> )                                |                       |
| Local                 |                                                         |                       |
|                       | ファイル名(F): OnTime 1000¥installer nsf 参照(B)               |                       |
| Tool                  |                                                         |                       |
| <b>*</b> *            |                                                         |                       |
|                       |                                                         |                       |
|                       |                                                         |                       |
|                       |                                                         |                       |
|                       |                                                         |                       |
|                       |                                                         |                       |
|                       |                                                         |                       |
|                       |                                                         |                       |
| + ページの作成              |                                                         |                       |
|                       | φ                                                       | <b>=-</b> つ 唱 オンライン 🔺 |

OnTime®

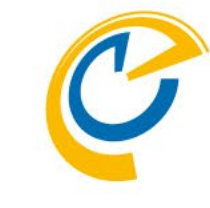

 Notesクライアントのワークスペースで、先 ほど配置したInstaller.nsfを開きます。

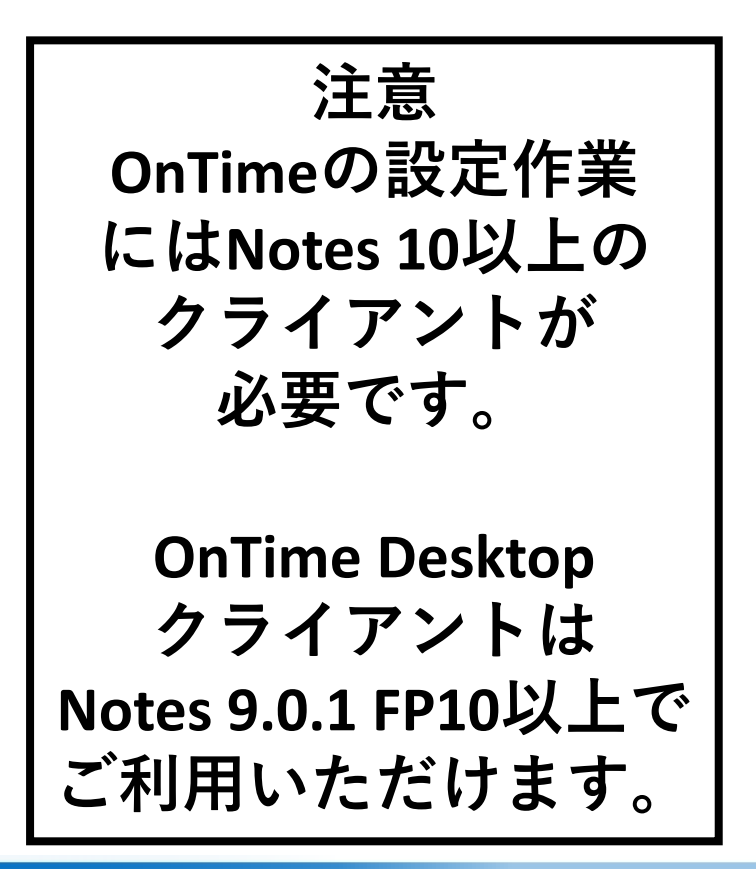

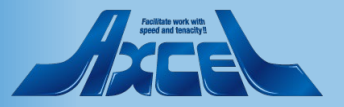

# 2.2 OnTime Installer を日本語に切り替えます

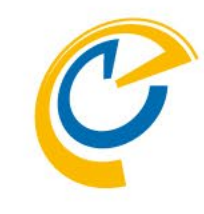

| OnTime® Group Calendar                                 | - Installer ver. 10.0.0 - HCL Notes                                                              | (a) + ().1 <sup>2</sup> +(1) = (1)= <sup>2</sup> (1) |                        |              | – 0 ×         |
|--------------------------------------------------------|--------------------------------------------------------------------------------------------------|------------------------------------------------------|------------------------|--------------|---------------|
| ノア1ル(F) 編果(E) 表示(V)<br>■/ ▼ 101 円                      | 1作成(C) アクション(A) 文字(I) ツール                                                                        | (0) 77777(W) 7777(                                   | H)                     |              | X ≈ O         |
|                                                        |                                                                                                  |                                                      |                        |              | ~ + <         |
|                                                        | me® Group Calendar - Installer v X                                                               |                                                      |                        |              |               |
| X 🗓 🖻 🖻 🏷 🕯                                            | <b>₩ ⊕ ®</b>                                                                                     | ✓ ✓ b                                                | i u A ≜ ∠ ∠ - *≣       | *1 = = = = = | ≣‡≣∛a ະ ∺ ‰ ະ |
| OnTime®                                                | OnTime® Group Calendar - Insta<br>demondm/ontimejp - OnTime1000\installe                         | aller ver. 10.0.0<br>.nsf                            |                        |              | 🔲 📫 🖳 📗       |
|                                                        | Wel                                                                                              | come to OnTime Gro                                   | up Calendar Installer. |              |               |
| Directory<br>Users                                     | <sup>[7]</sup> ontime _]<br><sup>[7]</sup> otdadmin/ontimejp@ontimejp _] ▼<br>1 user(s) selected |                                                      |                        |              |               |
| l accept the 'Terms and (<br>described in the linked d | Conditions' as Conditions' Accept OnTi<br>locument                                               | me Product License Term                              | 2                      |              |               |
|                                                        |                                                                                                  | Install                                              | Cancel                 |              |               |
|                                                        |                                                                                                  |                                                      |                        |              |               |
|                                                        |                                                                                                  |                                                      |                        | 0            |               |

- Installer.nsf を開くと英語表記で表示されます。
- 画面右上にある日本アイコンをクリック すると、日本語表記に切り替わります。

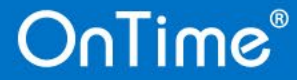

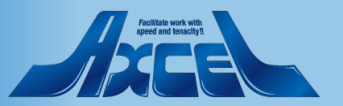

### 2.3 OnTime ファイルの配置フォルダを指定します

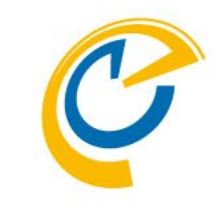

| OnTime® Group Calendar                              | · Installer ver. 10.0.0 HCL N                                                  | otes                                               |                         | – 0 ×                   |
|-----------------------------------------------------|--------------------------------------------------------------------------------|----------------------------------------------------|-------------------------|-------------------------|
| アイル(F) 編集(E) 表示(V)<br>B/ ▼ 171 円                    | 作成(C) アクション(A) 文字(T                                                            | ) ツール(O) ウィンドウ(W) ヘルブ                              | (H)                     | x œ O                   |
|                                                     | me® Group Calendar - Installer                                                 | ~ ~ ~                                              | 012.8                   |                         |
|                                                     |                                                                                |                                                    | · 11 ∧ ± / / - →= += :: | 二 三 三 三 三 t= Aa 、 : 約 × |
|                                                     |                                                                                |                                                    |                         |                         |
| Dnlime                                              | demondm/ontimejp - OnTime100                                                   | <b>r - Installer ver. 10.0.0</b><br>Ninstaller.nsf |                         |                         |
|                                                     |                                                                                | ようこそ、OnTime Group (                                | alendar インスト ーラーヘ       |                         |
| インストール先フォルダ<br>利用ユーザーの選択                            | <sup>「</sup> 'OnTime」<br><sup>「</sup> 'otdadmin/ontimejp@ontimejp」<br>1 人を混死済み | •!                                                 |                         |                         |
| 私は「OnTime Product Lic<br>クの先に記載されている「塾<br>件」に同意します。 | ense TermsJリン<br>品ライセンス条 🗌 同意する                                                | OnTime Product License Te                          | rms                     |                         |
|                                                     |                                                                                | ተጋጊት –ህ                                            | キャンセル                   |                         |
|                                                     |                                                                                |                                                    |                         |                         |
|                                                     |                                                                                |                                                    |                         |                         |

 「インストール先フォルダ」の欄に OnTimeと指定してください。

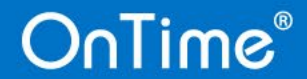

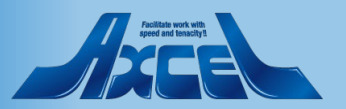

### 2.4 OnTime 利用ユーザーを指定します

| 🚾 OnTime® Group Calendar - Installer v<br>ファイル(F) 編集(E) 表示(V) 作成(C) | er. 10.0.0 HCL Notes<br>アクション(A) 文字(T) ツール(O) ウィンドウ(W) ヘルプ(H)                                                                                                   | – 0 ×                                                                                                    |
|---------------------------------------------------------------------|----------------------------------------------------------------------------------------------------|----------------------------------------------------------------------------------------------------|
| 駅▼ ☑ 曲                                                              | <b>्र</b> ०१                                                                                                    | ணे × <b>\$ Q</b>                                                                                                    |
| 🔓 뉴ᅳム 🗙 🔤 OnTime® Grou                                              | o Calendar - Installer v 🗙                                                                                                    |                                                                                                    |
| : % 🖪 🖻 🖻 ᡟ 🖬 🖶 🏽                                                   | · b i <u>u</u> A ≜ ∠                                                                                                    | ∠ - *1 *1 ⊟ ⊟ ≣ ≣ ≣ ≣ ‡1 ≬A - × : № ×                                                                                                    |
| OnTime® OnTime                                                      | B Group Calendar - Installer ver. 10.0.0<br>/ontimejp - OnTime1000\installer.nsf                                                                                | 💷 🚍 💌 🛛                                                                                                    |
|                                                                     | ようこそ、OnTime Group Calendar インストー                                                                                                    | ラーヘ                                                                                                    |
| インストール先フォルダ 『OnTim                                                  | e_                                                                                                    |                                                                                                    |
| 利用ユーザーの選択<br>1 人を選び                                                 | nin/ontimejp@ontimejpl_」 <del>、</del><br>如本                                                                                                    |                                                                                                    |
|                                                                     | コーザー名の選択                                                                                                    | ? 🗙                                                                                                    |
| 私は「OnTime Product License Te<br>クの先に記載されている「製品ライセ」<br>件」に同意します。     | ディレクトリを選択し、名前の全部または一部を入力してください。<br>ディレクトリ(Y): ontimejp's Directory v<br>次で始まる名前を検索(F):                                                                          | ビュー(V): 名前によるリスト                                                                                                    |
|                                                                     | WyUserGroups     Nagoya, Jiro     Ana, Rokuro     B Osaka, Saburo     Soska, User     B otdadmin     S OtherDomainServers     S TeamA     文 詳細(D)     連絡先に這加(T) | <ul> <li>注意加(A) ►</li> <li>注意加(A) ►</li> <li>上述(A) ►</li> <li>上述(A) ►</li></ul> |
|                                                                     | ヒント: 名前はドラッグアンドドロップできます                                                                                                    | OK         キャンセル           いち         いち           レ         ペジ 昭 オンライン ヘ                                                                                                    |

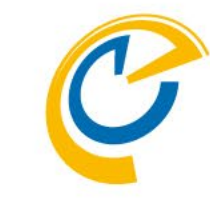

- 「利用ユーザーの選択」の欄に、
   OnTimeの利用ユーザーを選択して指定してください。
- ユーザー名の別名は使用しないでください。

#### OnTime®

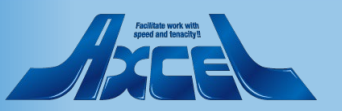

### 2.5 OnTime のインストールを実行します

| 🚾 OnTime® Group Calendar - Installer ver. 10.0.0 HCL Notes                   |                                |                       | – 0 ×               |
|------------------------------------------------------------------------------|--------------------------------|-----------------------|---------------------|
| ファイル(F) 編集(E) 表示(V) 作成(C) アクション(A) 文字(T) ツー                                  | (O) ウィンドウ(W) ヘルプ(H)            | )                     |                     |
| 罰< ▼ 🖸 🛱                                                                     | Q                              | ▼の検索                  | × \$ Q              |
| 🏠 뉴ᅳ쇼 🗙 🔚 OnTime® Group Calendar - Installer v 🔉                             |                                |                       |                     |
| : 🎢 🗓 🗇 🏷 🔺 🖶 🛞                                                              | ⊻ ∨ b <i>i</i>                 | • ʉ ▲ ≜ ∠ ∠ - *∎ *≣ 등 | ≣ ≣ ≣ ∄ \$A × : № × |
| OnTime® OnTime® Group Calendar - Ins<br>demondm/ontimejp - OnTime1000\instal | <b>ller ver. 10.0.0</b><br>nsf |                       | 📰 🚍 🔹               |
|                                                                              |                                |                       |                     |

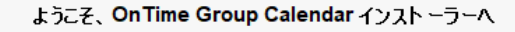

| インストール先フォルダ                                           | I <sup>r</sup> OnTime _                                                                                                    |   |             |  |  |  |
|-------------------------------------------------------|----------------------------------------------------------------------------------------------------|---|-------------|--|--|--|
| 利用ユーザーの選択                                             | <sup>IP</sup> otdadmin/ontimejp@ontimejp<br>Shiro Kobe/ontimejp@ontimejp<br>Jiro Nagoya/ontimejp@ontimejp<br>Rokuro Naha/ontimejp@ontimejp<br>Ichiro Tokyo/ontimejp@ontimejp<br>プロジェクタ2/備品/Osaka@ontimejp<br>会議室1/Osaka@ontimejp<br>会議室3/Tokyo1@ontimejp |   |             |  |  |  |
|                                                       |                                                                                                    |   |             |  |  |  |
| 私は「OnTime Product Lice<br>クの先に記載されている「製」<br>件」に同意します。 | anse Terms リン<br>品ライセンス条 IF 同意する OnTime Product License Terms                                                                                                    |   |             |  |  |  |
| インストール<br>キャンセル                                       |                                                                                                    |   |             |  |  |  |
|                                                       |                                                                                                    | ¢ | 🖘 嘔 オンライン 🔺 |  |  |  |

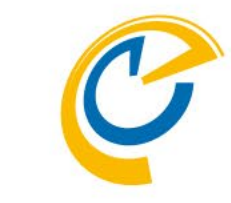

- 「OnTime Product License Terms」 リンクの先に記載されている「製品ライ センス条件」に同意する場合、 「同意する」にチェックをつけてください。
- •「インストール」をクリックするとOnTime のインストールが開始します。

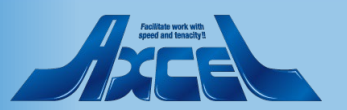

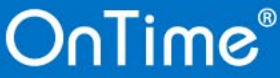

# 2.6 OnTime インストール後の画面を確認します

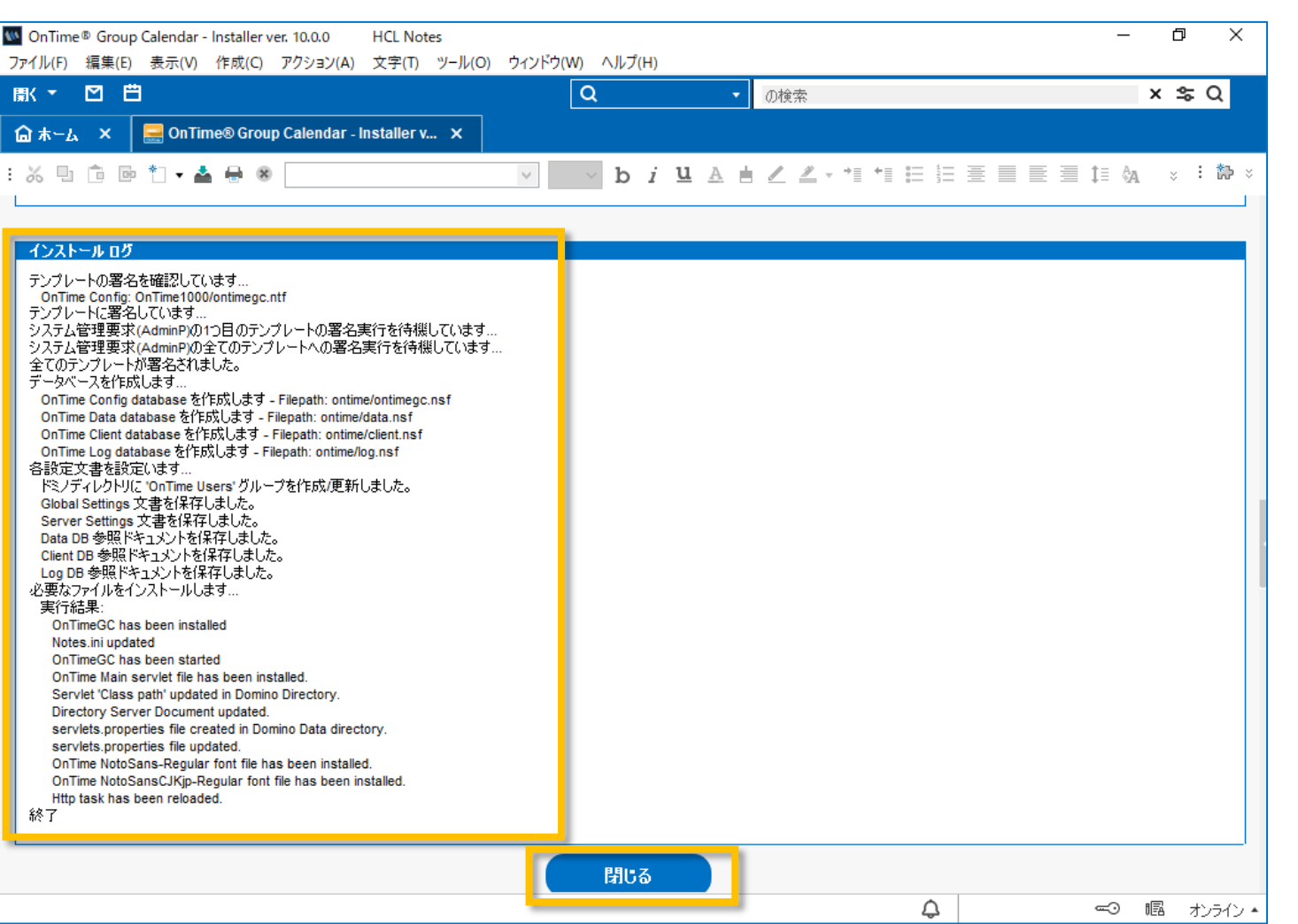

- インストールが終了するとインストールロ グ欄に実行結果が記載されます。
- 「閉じる」ボタンで画面を閉じてください。
   ※閉じるとインストールログは確認できなくなります。
- 正常にインストールできなかった場合は インストールログ欄に情報が記載されて います。適切に修正してください。

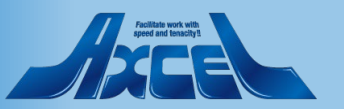

3.1 ワークスペースにアイコンが表示されます

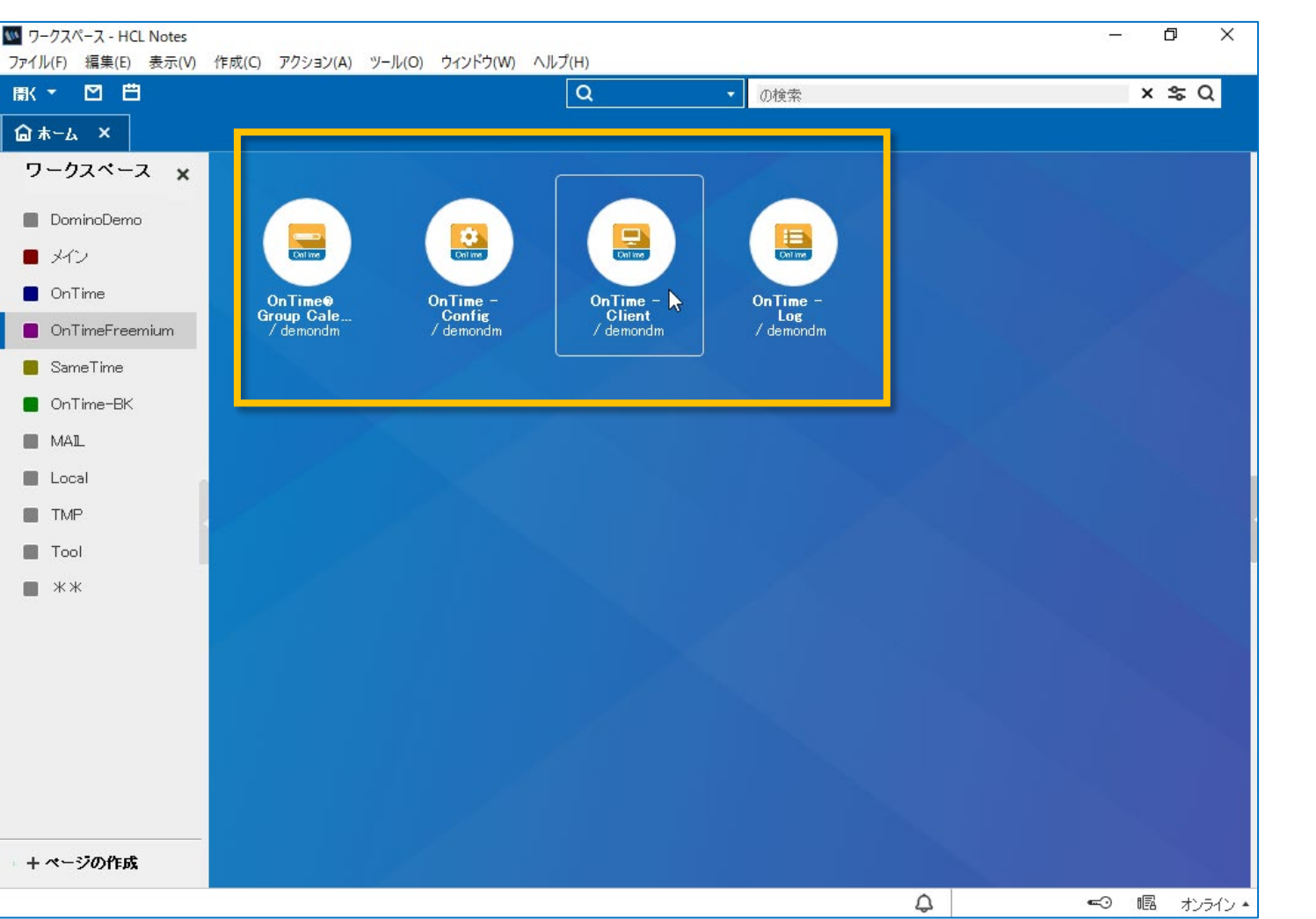

- Notesクライアントのワークスペース上に、 いくつかのOnTimeアイコンが表示され ます。
- OnTime Client のNotesアイコンを ダブルクリックすると、OnTimeクライア ントが開きます。

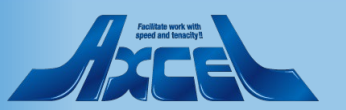

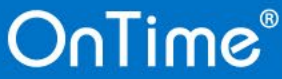

3.2 OnTimeクライアントを開きます

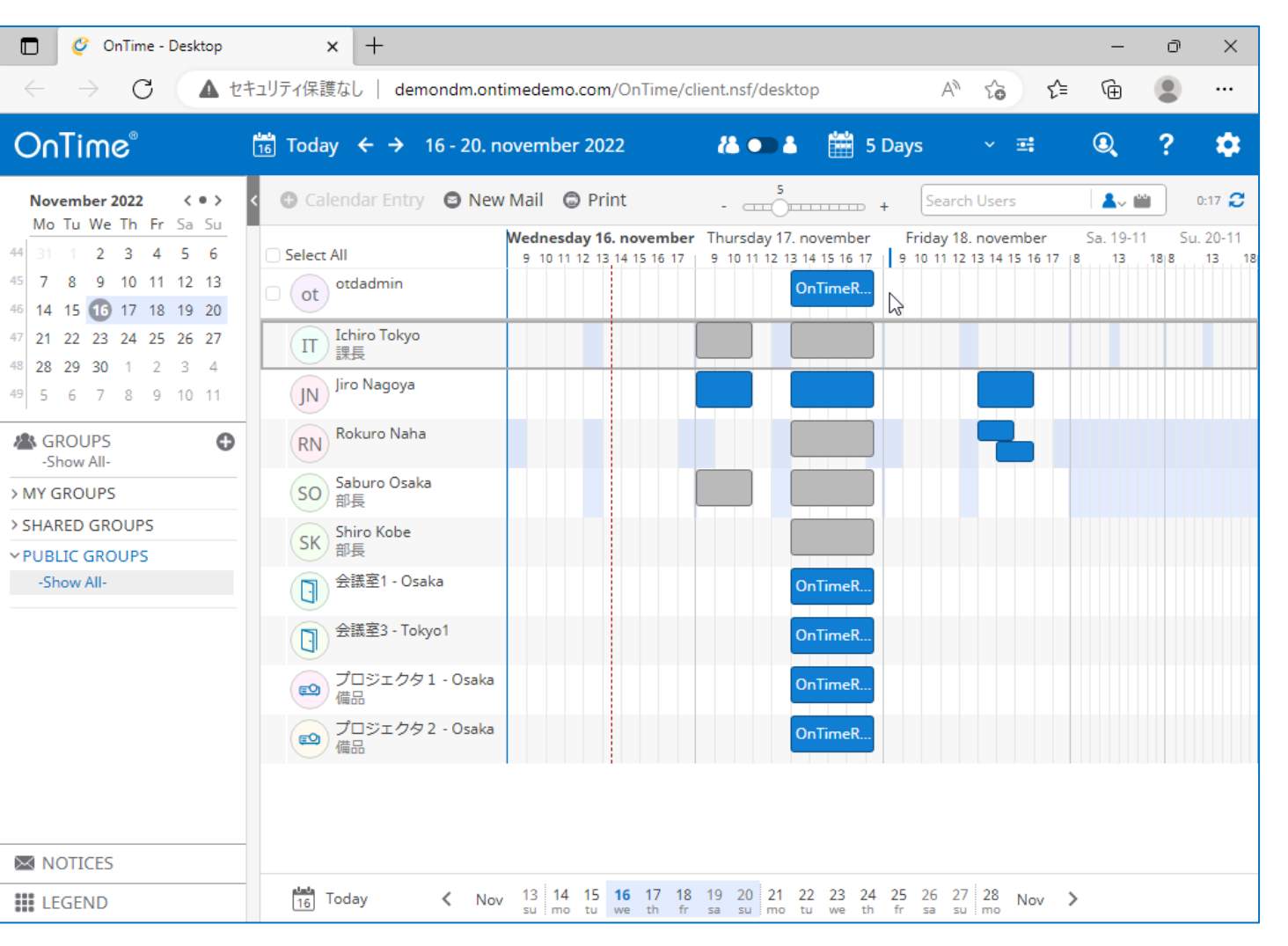

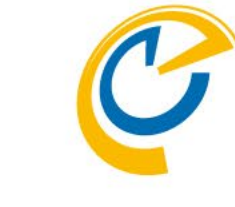

 アイコンのダブルクリックでOnTimeクライア ントが開きます。

#### ※各種設定を行う場合はまずは 「管理者マニュアル」を参照してください。

※特に日本語表記への変更は 「日本語に関する各種設定マニュアル」を 参照してください。

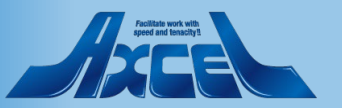

# 3.3 その他各種設定も行ってください

- OnTimeは皆さまの組織のご要望に できるだけ添えるよう様々な設定がご ざいます
- 他の詳細設定は管理者マニュアルに 基づいて行ってください
- その他にもShopサイトには右記のよう に各種マニュアル(内容によってはス テップバイステップ)で準備しています
- また、新バージョン毎の主な新しい機能はリリースノートに記載していますので FAQサイトも合わせてご覧ください
- 管理者マニュアル • 主にConfigDBの各種設定について解説しています。 ■日本語に関する各種設定マニュアル (Step by Step) お名前や各種表示内容などを日本語化する最短距離となる手順書です。 ■ DisplayGroups(表示グループ)設定マニュアル (Step by Step) • OnTimeではメインビューに表示するメンバーのセットを表示グループと呼んでいます。 
   ・ 
   ・ 
   組織階層的に表示する方法などをご案内しています。
   ■ Roles(権限)設定マニュアル (Step by Step) 他ユーザーの予定に対する権限を付与する方法の手順書です。 秘書職の代理権限設定や部下の予定の閲覧権限などの設定方法です。 ■ Legends(凡例)設定マニュアル (Step by Step) メインビューで予定を各種条件で色分けして表示する設定方法の手順書です。 ■ Online Meeting設定マニュアル Microsoft Teams、Zoom、Webexの予約同時作成機能の設定方法の手順書です。 ■不在通知ワークフロー 共有席 管理者マニュアル 休暇や出張などオフィスを不在することを関係者に通知する簡易ワークフロー及び フリーアドレスなどオフィスのデスクを予約できる機能を実装する手順書です。 ■ Exchangeハイブリッド設定マニュアル • Exchangeのメールボックスのスケジュールを統合利用する機能の実装手順書です。

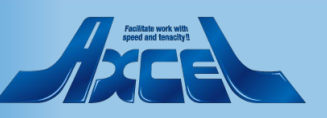

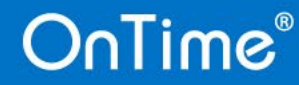